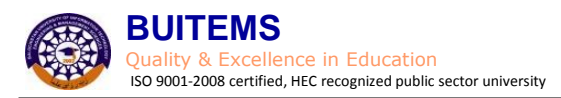

# <u>Guidelines for Profile Creation & Application Submission in</u> <u>Online Admission System</u>

- Visit BUITEMS website *i.e.* <u>https://www.buitms.edu.pk</u> for Admission Fall 2016 advertisement.
- Click "Apply Online" option.
- Follow the steps (1-9)

Step-1: Account Creation

|     | Online Admission An        | nlication        |                   |
|-----|----------------------------|------------------|-------------------|
|     | Please sign in to get acco |                  |                   |
| Ema | ail address                |                  |                   |
| Pas | sword                      |                  |                   |
|     |                            | Forgot Password? | Click here to     |
|     | Login 🕑                    |                  | Create an Account |

**1.1.** Enter a valid Email address where you will receive an activation link.

| i. Enter a valid<br>Email address      |                                                                                                    | will be displayed                                                                                 |  |  |
|----------------------------------------|----------------------------------------------------------------------------------------------------|---------------------------------------------------------------------------------------------------|--|--|
|                                        | Create New Account<br>Enter a valid email address. An activation link will be send on this email<br>address. | [SUCCESS-MSG-0013] Your account is created kindly check $\propto$ your email for activation link. |  |  |
|                                        | Enter valid email address                                                                                    | Create New Account                                                                                |  |  |
|                                        |                                                                                                    | Enter a valid email address. An activiation link will be send on this email address.              |  |  |
|                                        | Password                                                                                                    | Enter valid email address                                                                         |  |  |
|                                        | Confirm Password                                                                                             | Password                                                                                          |  |  |
| ii. Enter your                         | Create Account 🕒                                                                                             | Confirm Password                                                                                  |  |  |
| desired<br>password and<br>re-enter to | Already have an account? Login to your Account!                                                              | Create Account <b>O</b>                                                                           |  |  |
| confirm                                |                                                                                                    | Already have an account? Login to your Account                                                    |  |  |

**1.2.** Login your Email account and follow the instructions provided in email:

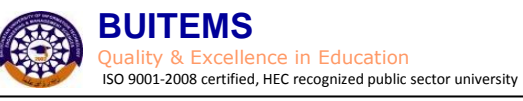

| BUITEMS   Admissions             |                                        |
|----------------------------------|----------------------------------------|
|                                  |                                        |
| Dear Applicant,                  |                                        |
| Thank you for signing up your ne | ew "BUITEMS online admission account". |
| To activate your account:        |                                        |
| Either, click the following link |                                        |
| Click Here                       | Click here to activate your            |
|                                  | account                                |
| OR, copy and paste the followin  | g on er windows,                       |
|                                  |                                        |
| Best of luck                     |                                        |
| Admission Office                 |                                        |
| Addition office,                 |                                        |
| BUITEMS, Quetta.                 |                                        |

- **1.3.** Once the account is activated, the following page will show success message **"Account Activated successfully**. **"**
- **1.4.** Follow 'Click here' option to login into admission system.

|                                        | Account Activation                                                                                                 |                                                     |
|----------------------------------------|----------------------------------------------------------------------------------------------------|-----------------------------------------------------|
|                                        | [SUCCESS-MSG-0034] Account Activate successfully. Click here to login.                                             | i. Click here to Login.<br>ii. Enter your Email and |
| <b>1.5.</b> Once<br><b>1.6.</b> Enable | you Login the following page will be displayed.<br>e the check of <b>"Undergraduate Admissions Fall 2016"</b> then | password<br>click <b>"select Program"</b> .         |

|   |                | Apply I | or Program |  |  |  |
|---|----------------|---------|------------|--|--|--|
| ( | i. Enable this |         |            |  |  |  |
|   | check          |         |            |  |  |  |
|   |                |         |            |  |  |  |

| $\leq$ | No | Program                            | Session     | Deadline                       |
|--------|----|------------------------------------|-------------|--------------------------------|
| 0      | 1  | Undergraduate Admissions Fall 2016 | Fall   2016 | Friday , July 22, 2016   09:00 |
|        |    |                                    | ii. Click h | ere Select Program             |
|        |    |                                    |             | Select Pr                      |

**1.7.** Application status page will appear, mentioning applicants tracking id and application status.

| No | Program                               | Session     | Tracking ID        | Apply Date                          | Application Status | Submission Date | Action |
|----|---------------------------------------|-------------|--------------------|-------------------------------------|--------------------|-----------------|--------|
| 1  | Undergraduate Admissions Fall<br>2016 | Fall   2016 | 01-2016-1-00000027 | Wednesday, June 22,<br>2016   11:12 | In Process         |                 | Open   |

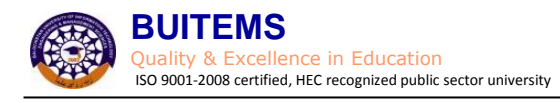

**Step-2:** Program of Study

# 2.1. Click "Program of Study" to select program you want to apply.

| Application Form                                            |                                                                                                    |                                         |                             |
|-------------------------------------------------------------|----------------------------------------------------------------------------------------------------|-----------------------------------------|-----------------------------|
|                                                             |                                                                                                    |                                         | Application Fo              |
| semame:<br>m: Fall 2016<br>polication Status: Not Submitted | Tracking ID: 012016-100000027<br>Name: Undergraduate Admissions F                                                                                              | all 2016                                | Image<br>Not                |
|                                                             | i. Click Here                                                                                                    |                                         | Found                       |
| No Form                                                     |                                                                                                    | Status                                  | Action                      |
| 1 Program of Study                                          |                                                                                                    | ۲                                       | Open                        |
| 2 Personal Information                                      |                                                                                                    | •                                       | Open                        |
| 3 Guardian Information                                      |                                                                                                    | •                                       | Open                        |
| 4 Academic Record                                           |                                                                                                    | •                                       | Open                        |
| 5 External Test Record                                      |                                                                                                    | •                                       | Open                        |
| 6 Check List                                                |                                                                                                    | •                                       | Open                        |
| ndertaking                                                  |                                                                                                    |                                         |                             |
| l hereby confirm that the int<br>misrepresentation or omiss | ormation provided by me in this application form is true and to the best of r<br>ions of facts may result in a rejection of admission or expulsion from the Ui | my knowledge. I understand and agree    | e that any false informatio |
| ] I agree to abide by all the ru                            | les and regulations enforced by BUITEMS from time to time.                                                                                                    |                                         |                             |
| ] I understand that I have gor<br>information.              | e through with the information provided in this form very carefully; by clicki                                                                                 | ing submission button l won't be able t | o edit and modify any       |

# **2.2.** On **"Program of Study"** page select Faculty/program. Table (A) will help you in this selection.

| ii. Select<br>"Program" |          | * Program                         | [Select an Option]     | Add Program to List           |            | iv. Assig<br>No. to e | ın "Preference<br>each program |
|-------------------------|----------|-----------------------------------|------------------------|-------------------------------|------------|-----------------------|--------------------------------|
|                         | Selected | i Program List                    |                        |                               |            |                       |                                |
|                         | No       | Faculty                           |                        | Program                       | Fee        | Preference            | Action                         |
|                         | 1        | Faculty of Informat<br>Technology | ion and Communications | BS Software Engineering       | 2,500      | 1 •                   | Delete                         |
|                         | 2        | Faculty of Life Scier             | nces & Informatics     | BS Microbiology               | 2,500      | 2 🔻                   | Delete                         |
|                         | 3        | Faculty of Arts & Ba              | asic Science           | BS International Relations    | 2,500      | 3 🔻                   | Delete                         |
|                         |          |                                   |                        | Total (F                      | Rs.) 7,500 |                       |                                |
|                         | Note:    | Repeat abo                        | ove steps for app      | olying in another program(s). | Applicati  | on Form Save & Compl  | Complete Secti                 |

Table (A) – Faculty / Offered Program List

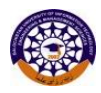

# BUITEMS

Quality & Excellence in Education ISO 9001-2008 certified, HEC recognized public sector university

| Faculty of Arts and Basic<br>Sciences | Faculty of Engineering    | Faculty of Information and<br>Communication Technology | Faculty of Management<br>Sciences | Faculty of Life Sciences and<br>Informatics |
|---------------------------------------|---------------------------|--------------------------------------------------------|-----------------------------------|---------------------------------------------|
| B Fine Arts                           | B Architecture            | BS Computer Engineering                                | BS Business Administration        | BS Biotechnology                            |
| BS Chemistry                          | BS Chemical Engineering   | BS Computer Science                                    | BS Commerce                       | BS Environmental Sciences                   |
| BS English Language &<br>Literature   | BS Civil Engineering      | BS Electrical Engineering                              | BS Economics                      | BS Microbiology                             |
| <b>BS International Relations</b>     | BS Geological Engineering | BS Electronic Engineering                              | BS Public Administration          |                                             |
| BS Law                                | BS Mechanical Engineering | BS Information Technology                              |                                   |                                             |
| BS Mass Communication                 | BS Mining Engineering     | BS Software Engineering                                |                                   |                                             |
| BS Mathematics                        | BS Petroleum And Gas Engg | BS Telecom Engineering                                 |                                   |                                             |
| BS Physics                            | BS Textile Engineering    |                                                        |                                   |                                             |
| BS Sociology                          |                           |                                                        |                                   |                                             |

# Step-3: Personal Information

# 3.1. Click "Personal Information" to enter your personal details.

| No | Form                           | Status | Action |
|----|--------------------------------|--------|--------|
| 1  | Program of Study i. Click Here | •      | Open   |
| 2  | Personal Information           | •      | Open   |
| 3  | Guardian Information           | •      | Open   |
| 4  | Academic Record                | •      | Open   |
| 5  | External Test Record           | •      | Open   |
| 6  | Check List                     | •      | Open   |

# **3.2.** Enter your name as written in your SSC Certificate/DMC.

| <ul> <li>Biographical Data</li> </ul>                  |                                                                          |
|--------------------------------------------------------|--------------------------------------------------------------------------|
| ii. Star (*) fields<br>are mandatory. * First Name (s) |                                                                          |
| * Last Name                                            |                                                                          |
| * Gender                                               | [Select an Option]                                                       |
| * Date of Birth                                        | [Select an Option]                                                       |
|                                                        | Note: As per SSC Certificate /or Equivalent                              |
| * Country of Nationality                               | [Select an Option]                                                       |
| * CNIC / B-Form                                        |                                                                          |
| Passport No                                            |                                                                          |
| * Marital Status                                       | [Select an Option]                                                       |
| * Religion                                             | [Select an Option]                                                       |
| Blood Group                                            | [Select an Option] 👻                                                     |
| * Disability                                           | [Select an Option]                                                       |
|                                                        | Kindly mention disability type e.g. visual impairment, poliomyelitis etc |
| * Native Language                                      | [Select an Option]                                                       |

| - Dermonant Address                                  |                               |                                |                          |                 |                                                           |
|------------------------------------------------------|-------------------------------|--------------------------------|--------------------------|-----------------|-----------------------------------------------------------|
|                                                      |                               |                                |                          |                 |                                                           |
| * Address Lir                                        | ne 1                          |                                |                          |                 |                                                           |
| Addross Lin                                          | ne 2                          |                                |                          |                 |                                                           |
|                                                      |                               |                                |                          |                 |                                                           |
| Address Lir                                          | ne 3                          |                                |                          |                 |                                                           |
| * Cour                                               | try [Select a                 | n Option]                      |                          |                 | -                                                         |
|                                                      |                               |                                |                          |                 |                                                           |
| * Provi                                              | nce [Select an                | Option]                        | •                        |                 |                                                           |
| * (                                                  | City [Select an               | Option]                        | •                        |                 |                                                           |
|                                                      |                               |                                |                          |                 |                                                           |
| * Domicile/Lo                                        | ocal                          |                                |                          |                 |                                                           |
|                                                      |                               |                                |                          |                 |                                                           |
| Postal/Mailing Addres                                | SS                            |                                |                          |                 |                                                           |
| iii. If both Mailing and<br>Permanent address are    | 👝 🔲 Copy sa                   | me as Permanent Ado            | dress                    |                 |                                                           |
| same enable this check                               |                               |                                |                          |                 |                                                           |
|                                                      |                               |                                |                          |                 |                                                           |
| Address Lir                                          | ne 2                          |                                |                          |                 |                                                           |
| <b>3.3.</b> Once all the fields are                  | e filled, verify t            | hem.                           |                          | iv              | Provide correct contact details.                          |
|                                                      |                               |                                |                          | s               | o that you can receive message                            |
| 💌 Contact Details                                    |                               |                                |                          |                 | iero una notification in fatare.                          |
| Alternative Email                                    |                               |                                |                          |                 |                                                           |
| Read "Undertaking                                    |                               |                                |                          |                 |                                                           |
| carefully and enable * Home Telephone                |                               |                                |                          |                 |                                                           |
| check                                                | [Select an Option] 🔻          |                                |                          |                 | vi. Click "Save & Complete<br>section" to proceed further |
| check * Mobile No                                    |                               |                                |                          |                 |                                                           |
| * Mobile No                                          |                               |                                |                          |                 |                                                           |
| * Mobile No<br>Undertaking                           |                               |                                |                          |                 |                                                           |
| Check * Mobile No<br>Undertaking<br>I hereby confirm | ۱ that the information provid | ed by me under this section is | s true and to the best o | f my knowledge. |                                                           |

# Move to "Guardian Information"

| Status | Action |
|--------|--------|
|        | Aviol  |
| •      | Open   |
| •      | Open   |
| •      | Open   |
| •      | Open   |
| •      | Open   |
| •      | Open   |
|        |        |

**4.1:** Enter complete detail of father and guardian (*if applicable*) in this section.

| ▼ Father Information |                    |                             |
|----------------------|--------------------|-----------------------------|
|                      | 1                  | Tooltip                     |
| No or Passport No"   | [                  | Note: As per SSC Certificat |
|                      |                    |                             |
| Passport No          |                    |                             |
| * Address Line 1     |                    |                             |
| Address Line 2       |                    |                             |
| Address Line 3       |                    |                             |
| * Country            | [Select an Option] | •                           |
| * Province           | [Select an Option] |                             |
| * City               | [Select an Option] |                             |
| * Occupation         |                    |                             |
| * Office Number      |                    |                             |

|                                                           | <ul> <li>Guardian Information</li> </ul> |                                 |          |           | iii. Click "Save & Compl<br>Section" | ete |
|-----------------------------------------------------------|------------------------------------------|---------------------------------|----------|-----------|--------------------------------------|-----|
| ii. If both Father and<br>guardian are same<br>click here |                                          | Copy same as Father Information |          |           |                                      |     |
|                                                           |                                          |                                 | Applicat | tion Form | Save & Complete Section              |     |

**4.3.** Enter all the required fields and verify.

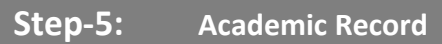

## Now complete your "Academic Record"

| No | Form                               | Status | Action |
|----|------------------------------------|--------|--------|
| 1  | Program of Study                   | •      | Open   |
| 2  | Personal Information               | •      | Open   |
| 3  | Guardian Information i. Click Here | •      | Open   |
| 4  | Academic Record                    | •      | Open   |
| 5  | External Test Record               | •      | Open   |
| 6  | Check List                         | •      | Open   |

## 5.1: Click "Add New Degree"

| BUIT<br>Quality &<br>ISO 9001-20 | EMS<br>Excellence in Education<br>008 certified, HEC recognized public | sector university | (                | i. Click Here  |
|----------------------------------|------------------------------------------------------------------------|-------------------|------------------|----------------|
| Acade                            | emic Record                                                            |                   |                  |                |
| Secon                            | daru level (SSC N'level 10th grade)                                    |                   |                  | Add New Degree |
| • Secur                          | uary Level (SSE, O Level, Ioth grade)                                  |                   |                  |                |
| No                               | Degree Type                                                            | Degree            | Preference/Major | Action         |
| Current                          | tly no <b>"Secondary Level"</b> degree/dip                             | oloma added.      |                  |                |
| 🔻 Post S                         | Secondary Level (HSSC, A'Level, 12th grad                              | le, Diploma)      |                  |                |
| No                               | Degree Type                                                            | Degree            | Preference/Major | Action         |
| Current                          | tly no <b>"Post Secondary Level"</b> degr                              | ee/diploma added. |                  |                |

Note: Enter the required data one by one for "Secondary (Matric/O Level /SSC)" and "Post-Secondary (Intermediate/A Level/HSSC)" degrees respectively.

|         | Degree Information                    |                    |     |                                                                          |
|---------|---------------------------------------|--------------------|-----|--------------------------------------------------------------------------|
| degree. | * Degree Type                         | [Select an Option] | x * |                                                                          |
|         | * Degree Level                        | [Select an Option] | * * |                                                                          |
|         | * Degree                              | [Select an Option] | x * |                                                                          |
|         | * Preference/Major                    | [Select an Option] | x * |                                                                          |
|         | * Board/University                    | [Select an Option] | x * |                                                                          |
|         | · · · · · · · · · · · · · · · · · · · |                    |     |                                                                          |
|         | <ul> <li>Marks Information</li> </ul> |                    |     |                                                                          |
|         | * Start Year                          | [Select an Option] | × · |                                                                          |
|         | * End Year                            | [Select an Option] | × • | ii. Select "Result<br>Awaited" in case you                               |
|         | * Grading                             | [Select an Option] | × • | are applying on Hope.                                                    |
|         | * Roll<br>Number/Candidate<br>Number  |                    |     |                                                                          |
|         | * Result Mode                         | [Select an Option] | x · |                                                                          |
|         | * Total [Select an<br>Option]         |                    |     | iii. Save this section and repeat same<br>steps for Postsecondary record |
|         | * Obtained [Select an<br>Option]      |                    |     |                                                                          |
|         |                                       |                    |     | Academic Main Save & Complete Section                                    |

### 5.4: "Add New Degree" again and enter the required data for "Post-Secondary Degree".

#### Undertaking

iv. Read "Undertaking" carefully and enable check

I hereby confirm that the information provided by me under academic record section is true and to the best of my knowledge. I understand and agree that any false information, misrepresentation or omissions of facts may result in a rejection of my application.

v. Click" Save & Complete section" to proceed further

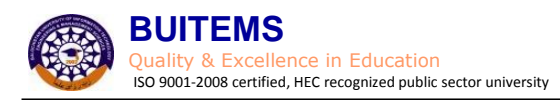

## **Step-6:** External Test Record

### This section will require the details of External test score (NAT IE, NAT IM etc.).

| No | Form                               | Status | Action |
|----|------------------------------------|--------|--------|
| 1  | Program of Study                   | •      | Open   |
| 2  | Personal Information               | •      | Open   |
| 3  | Guardian Information i. Click Here | •      | Open   |
| 4  | Academic Record                    | •      | Open   |
| 5  | External Test Record               | •      | Open   |
| 6  | Check List                         | •      | Open   |

### 6.1: Click "Add New Exam" to enter required data.

| External Test Reco               | rd   |                |              |
|----------------------------------|------|----------------|--------------|
| <ul> <li>Fytemal Evam</li> </ul> |      |                | Add New Exam |
| No Type                          | Exam | Attempt Status | Action       |
| Currently no information add     | ded. |                |              |

**6.2.** By clicking this you have to select the name of **"Exam"** which will appear in the drop menu.

| iii. Select option<br>from drop down<br>list | External Test     Exam Atte | t<br>* Exam [Select an Option] * *<br>empt Status [Select an Option] * *                                                                                                    | Select "Taken", if you have valid<br>NTS test.<br>Otherwise select Consider for<br>"BUITEMS Entry Test" |                                                         |
|----------------------------------------------|-----------------------------|----------------------------------------------------------------------------------------------------|----------------------------------------------------------------------------------------------------|---------------------------------------------------------|
| <b>6.3.</b> Save                             | and clos                    | se the section.                                                                                                    | Back<br>vi. Click                                                                                       | Save & Complete Section<br>"Save & Complete<br>section" |
|                                              | Undertaking                 |                                                                                                    |                                                                                                    |                                                         |
| v. Read "Undertak<br>"carefully and ena      | ing<br>ble                  | I hereby confirm that the information provided by me under academic record section is true and<br>information, misrepresentation or omissions of facts may result in a rejection of my application. | i to the best of my knowledge. I understand                                                             | I and agree any false                                   |

ii. Click Here

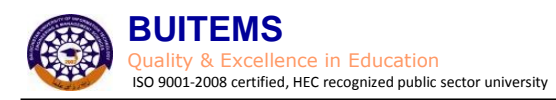

# Step-7: Check List Items

### Now upload all the required documents in this section:

| No | Form                               | Status | Action |
|----|------------------------------------|--------|--------|
| 1  | Program of Study                   | •      | Open   |
| 2  | Personal Information               | •      | Open   |
| 3  | Guardian Information               | •      | Open   |
| 4  | Academic Record                    | •      | Open   |
| 5  | External Test Record i. Click Here | •      | Open   |
| 6  | Check List                         | •      | Open   |

### 7.1. Attach scan copies of all documents required.

|  |                                                      | Check List                    |                                                                            |                                                                       |                                         |                                                      |                    |        |  |
|--|------------------------------------------------------|-------------------------------|----------------------------------------------------------------------------|-----------------------------------------------------------------------|-----------------------------------------|------------------------------------------------------|--------------------|--------|--|
|  |                                                      | Usernam<br>Term:<br>Applicati | e: abc@<br>Fall<br>on Status: Sub                                          | 2016<br>priitted                                                      | Tracking ID:<br>Name:<br>Program Group: | 01-2016-100000029<br>Khan<br>Undergraduate Admissior | ns Fall 2016       |        |  |
|  | ii. Document size<br>must not greater<br>then 0.5 MB | - Ap                          | plicant                                                                    |                                                                       |                                         |                                                      | lii .Click here to |        |  |
|  |                                                      |                               | Document                                                                   |                                                                       |                                         | Status                                               | Upload             | Action |  |
|  |                                                      | 1                             | Recent Photograp<br>Browse No<br>Max File Size (0.<br>File Format: jpeg    | <b>hs</b><br>o file selected.<br>5 MB)<br>3.jpg.png                   |                                         | Uploaded<br>File Name: 1484,JPG                      |                    | Upload |  |
|  |                                                      |                               | CNIC / BForm / Pa<br>Browse No<br>Max File Size (0.<br>File Format: jpeg   | <b>assport</b><br>o file selected.<br>5 MB)<br>g.jpg.bmp.png.pdf,docx |                                         | Uploaded<br>File Name: 164,JPG                       |                    | Upload |  |
|  |                                                      |                               | Local/Domicile<br>Browse No<br>Max File Size (0.<br>File Format: jpeg      | o file selected.<br>5 MB)<br>g.jpg.bmp.png.pdf,docx                   |                                         | (Uploaded)<br>File Name: 1005.JPG                    |                    | Upload |  |
|  |                                                      | 4                             | Character Certifica<br>Browse No<br>Max File Size (0.<br>File Format: jpeg | <b>ate</b><br>o file selected.<br>5 MB)<br>g.jpg,bmp,png,pdf,docx     |                                         | Uploaded<br>File Name: 10029.jpg                     |                    | Upload |  |
|  |                                                      |                               | ordian                                                                     |                                                                       |                                         |                                                      |                    |        |  |
|  |                                                      | - Gl                          | สเปาสท                                                                     |                                                                       |                                         |                                                      |                    |        |  |
|  |                                                      |                               |                                                                            |                                                                       |                                         |                                                      |                    |        |  |

| No | Document                                 | Status                           | Action |
|----|------------------------------------------|----------------------------------|--------|
| 1  | CNIC / Passport Browse No file selected. | Uploaded<br>File Name: 10029.jpg | Upload |

### 7.2. Once all the required documents are uploaded click "Save and Complete section".

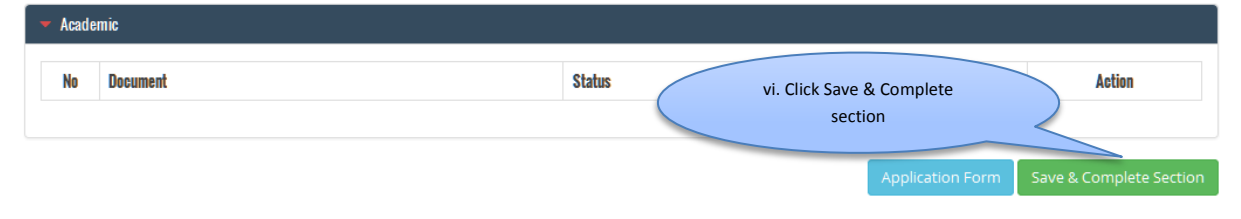

|     |                      | BUIT<br>uality &<br>0 9001-200 | EMS<br>Excellence in Education<br>8 certified, HEC recognized public sector university                                                                                                    |                                          |                          |
|-----|----------------------|--------------------------------|----------------------------------------------------------------------------------------------------|------------------------------------------|--------------------------|
|     | Step-8:              |                                | Form Submission                                                                                                    |                                          |                          |
|     |                      |                                | Quality & Excellence in Education                                                                                                    |                                          | ~                        |
|     |                      | Appl                           | cation Form                                                                                                    | s color of all sections<br>must be green |                          |
|     |                      | llseman                        | a- abc@vaboo.com Tracking ID- 012016.1.00000029                                                                                                    |                                          | Application Form         |
|     |                      | Term:<br>Applicat              | Fall 2016 Name: Khan<br>on Status: Submitted Program Group: Undergraduate Admissions Fall 2016                                                                                                    |                                          |                          |
|     |                      | No                             | Form                                                                                                    | Status                                   | Action                   |
|     |                      | 1                              | Program of Study                                                                                                    | •                                        | Open                     |
| , i | ii. Read Undertaking | R                              | Personal Information                                                                                                    | •                                        | Open                     |
| (   | very carefully and   | )                              | Guardian Information                                                                                                    | •                                        | Open                     |
|     | enable check boxes   | 4                              | Academic Record                                                                                                    | •                                        | Open                     |
|     |                      | 5                              | External Test Record                                                                                                    | •                                        | Open                     |
|     |                      | 6                              | Check List                                                                                                    | •                                        | Open                     |
|     |                      | Undertal                       | ng                                                                                                    |                                          |                          |
|     |                      |                                | I hereby confirm that the information provided by me in this application form is true and to the best of my knowl<br>misrepresentation or omissions of facts may result in a rejection of admission or expulsion from the University. | edge. I understand and agree tha         | t any false information, |
|     |                      |                                | l agree to abide by all the rules and regulations enforced by BUITEMS from time to time.                                                                                                    |                                          |                          |
|     |                      |                                | ission button I won't be able to ed                                                                                                    | it and modify any                        |                          |
|     |                      |                                | Submit Application                                                                                                    | iii. Click "Submit<br>Application"       |                          |

Note : <u>"No Changes Can Be Done After Submission Of Application".</u>

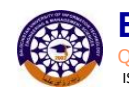

#### BUITEMS Quality & Excellence in Education ISO 9001-2008 certified, HEC recognized public sector university

Step-9:

# Procedure to Print Application, Voucher and Address Slip

|                                               |                                                                                          | í.                                                                                                    | Take print of all the                                                                                                    | ese documents                                                                                                    |  |
|-----------------------------------------------|------------------------------------------------------------------------------------------|----------------------------------------------------------------------------------------------------|----------------------------------------------------------------------------------------------------|----------------------------------------------------------------------------------------------------|--|
|                                               |                                                                                          |                                                                                                    | i. Take print of all these documents<br>and follow instructions below                                                                                                    |                                                                                                    |  |
| abc@yahoo.com<br>Fall 2016<br>atus: Submitted | Tracking ID:<br>Name:<br>Program Group:                                                  | 012016-1-00000029<br>Khan<br>Undergraduate Admissions Fall 2016                                                                                          |                                                                                                    |                                                                                                    |  |
|                                               |                                                                                          | Print Applica                                                                                                    | ation Print Vouche                                                                                                    | er 🏾 Print Address Slip                                                                                                    |  |
| 1                                             |                                                                                          |                                                                                                    | Status                                                                                                    | Action                                                                                                    |  |
| gram of Study                                 |                                                                                          |                                                                                                    | •                                                                                                    | Open                                                                                                    |  |
| sonal Information                             |                                                                                          |                                                                                                    |                                                                                                    | Open                                                                                                    |  |
| rdian Information                             |                                                                                          |                                                                                                    | •                                                                                                    | Open                                                                                                    |  |
| demic Record                                  |                                                                                          |                                                                                                    | ٠                                                                                                    | Open                                                                                                    |  |
| rnal Test Record                              |                                                                                          |                                                                                                    | •                                                                                                    | Open                                                                                                    |  |
| ck List                                       |                                                                                          |                                                                                                    | •                                                                                                    | Open                                                                                                    |  |
|                                               | ram of Study<br>onal Information<br>dian Information<br>lemic Record<br>rnal Test Record | Fall 2016     Name:       Is:     Submitted       Program Group:   ram of Study: onal Information dian Information lemic Record rnal Test Record ck List | Fall ZU16     Name     Name       Is:     Submitted     Program Group:     Undergraduate Admissions Fall 2016         Print Application   ram of Study:       onal Information         rdian Information         Iemic Record         rnal Test Record | Fall 2016     Name:     Nom       Is:     Submitted     Program Group:     Undergraduate Admissions Fall 2016       Print Application     Print Vouche       Status     Status       ram of Study:     0       onal Information     0       rdian Information     0       record     0       tran Test Record     0 |  |

9.1. Click **"Print Application"** and download the pdf form, attach all documents in hard form as mentioned in the page-2 of form in Check list items.

9.2. Click **"Print Voucher"** and download fee voucher. Deposit the same in any Habib Bank Limited branch and paste a copy of voucher on page-3 of application form.

9.3. Click **"Print Address Slip"** to download the pdf. Paste the address slip on the envelope containing the complete application set and send it to mentioned address.

---Good luck-----